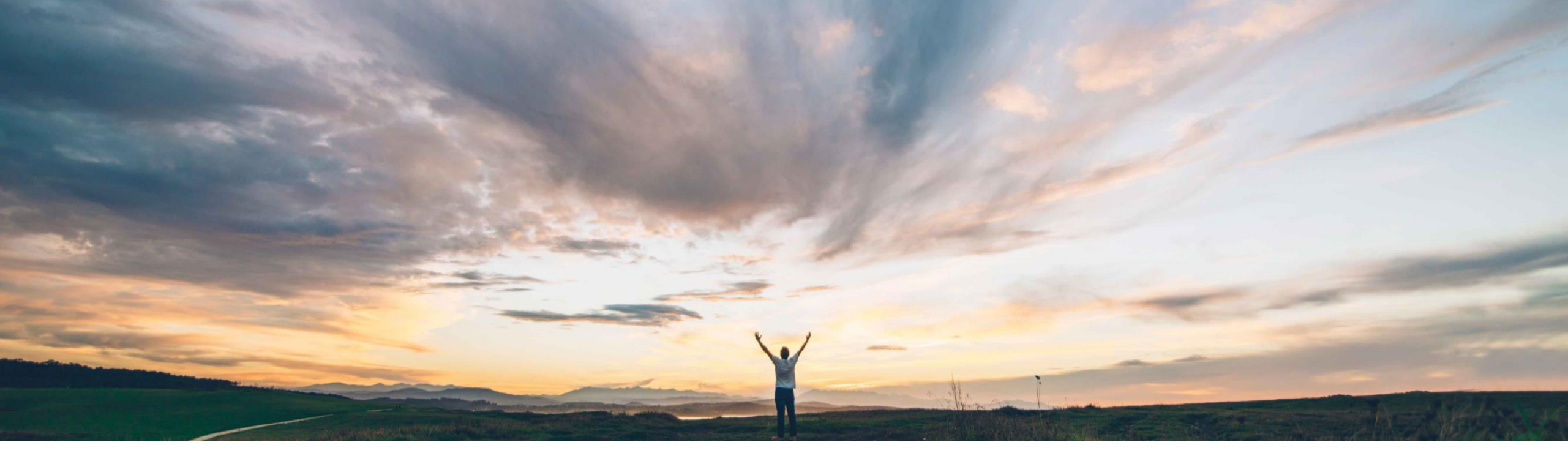

### SAP Ariba 📈

## Feature at a Glance Days of Supply Planning

Sourabh Kothari, SAP Ariba Target GA: February, 2019

CONFIDENTIAL

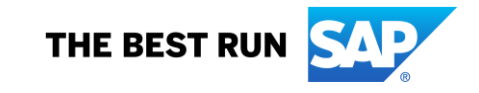

### Feature at a Glance Introducing: Days of Supply Planning

#### **Customer challenge**

Some buyers use days of supply instead of stock quantities in supplier-managed inventory.

# Meet that challenge with SAP Ariba

- The enhancement will support min/max days of supply values sent from ERP system.
- This feature will help calculate the Minimum inventory and Maximum inventory key figures based on the minimum and maximum days of supply.
- The feature allows buyer to configure the view with days of supply in addition to existing calculations based on min/max inventory.

### **Experience key benefits**

The feature will benefit the customers with flexibility in terms of calculating the minimum and maximum inventory supply requirements. Now customers can choose to have calculations based on either fixed inventory min/max values or days of supply.

#### Solution area

SAP Ariba Supply Chain Collaboration with Inventory Add on

#### Implementation information

This feature is automatically on for all customers with the applicable solutions but requires **customer configuration**.

#### **Prerequisites and Limitations**

Requires the inventory collaboration component.

Ease of implementation \_\_\_\_\_ Low touch / simple Geographic relevance \_\_\_\_\_ Global

### **Feature at a Glance**

### Introducing: Days of Supply Planning

- > This feature is enabled by default for all buyers entitled for SAP Ariba Supply Chain Collaboration.
- > This feature also requires the inventory collaboration component.
- The buyer administrator should have enabled visibility for the Supplier managed replenishment days-of-supply view and Supplier managed inventory days-of-supply view.

| Forecast Planning Collaboration                    |                                           |              |               |           |
|----------------------------------------------------|-------------------------------------------|--------------|---------------|-----------|
| < Planning settings                                |                                           |              |               |           |
| General Manage views Assign suppliers              |                                           |              |               |           |
| Manage key figures appearing in different views.   |                                           |              |               |           |
| Views                                              |                                           |              |               |           |
| View name                                          | Туре                                      | UI enabled   | Excel enabled | Actions   |
| Aggregated forecast across locations               | Forecast                                  |              | $\checkmark$  | View Edit |
| Forecast view                                      | Forecast                                  | $\checkmark$ | $\checkmark$  | View Edit |
| Supplier managed inventory view                    | Supplier managed inventory                | $\checkmark$ | $\checkmark$  | View Edit |
| Supplier managed replenishment view                | Replenishment                             | $\checkmark$ |               | View Edit |
| Supplier managed inventory days-of-supply view     | Supplier managed inventory days of supply | $\checkmark$ | ~             | View Edit |
| Supplier managed replenishment days-of-supply view | Replenishment days of supply              | $\checkmark$ |               | View Edit |

### Feature at a Glance Introducing: Days of Supply Planning

#### Buyer and supplier user interface changes

- On the Planning Collaboration page, system now adds Min. and Max. columns under a Days of supply heading. These columns are hidden by default. Click the table options icon at the top of the table to change the display settings.
- For items on the Planning Collaboration page that have days-of-supply quantities and the stock level values are either 0 or empty, the details page uses the Supplier managed inventory days-of-supply view or Supplier managed replenishment days-of-supply view.
- > Lines on the chart are changed to indicate the minimum and maximum inventory values, instead of the minimum and maximum stock.
- > Key figures Minimum inventory and Maximum inventory are added to the table.
- The formula to calculate the Minimum proposal and Maximum proposal key figures is changed to use values for Minimum inventory and Maximum inventory instead of Minimum stock and Maximum stock.

|                        |                   |                        |                   |           |             | Stock on hand | Stock | levels |      | Days o | f supply |                            |                                  |
|------------------------|-------------------|------------------------|-------------------|-----------|-------------|---------------|-------|--------|------|--------|----------|----------------------------|----------------------------------|
| Customer               | Customer part no. | Supplier part no.      | Customer location | Lead time | Part status | Quantity      | Min.  | Max.   | Unit | Min.   | Max.     | rojected Stock<br>10 weeks | Process typ                      |
| CSC High<br>Tech Buyer | CSC_MAT_007       | VEN_100000_CSC_MAT_007 | 0001 (Werk 0001)  | 20        | active      | 9994360       | 800   | 1000   | EA   | 10     | 20       |                            | Supplier<br>managed<br>inventory |
| SC High<br>ech Buyer   | CSC_MAT_008       | VEN_100000_CSC_MAT_008 | 0001 (Werk 0001)  | 20        | active      | 0             |       |        | EA   | 7      | 14       |                            | Supplier<br>managed<br>inventory |
| SC High<br>ech Buyer   | CSC_MAT_009       | VEN_100000_CSC_MAT_009 | 0001 (Werk 0001)  | 20        | active      | 0             |       |        | EA   | 10     | 20       |                            | Supplier<br>managed<br>inventory |
| SC High<br>ech Buyer   | CSC_MAT_006       | VEN_100000_CSC_MAT_006 | 0001 (Werk 0001)  | 20        | active      | 0             |       |        | EA   | 7      | 14       |                            | Supplier<br>managed<br>inventory |

### **Feature at a Glance**

### Introducing: Days of Supply Planning

#### Buyer and supplier user interface changes

The views for days of supply based planning will have corresponding key figures for minimum and maximum inventory. This is an addition with respect to planning based on fixed min/max inventory method.

| Supplier managed replenishment days-of-supply view |                            |  |  |  |
|----------------------------------------------------|----------------------------|--|--|--|
| Key figures                                        | Config ID                  |  |  |  |
| Gross demand                                       | GROSS_DEMAND               |  |  |  |
| Net requirement                                    | NET_DEMAND                 |  |  |  |
| Firmed orders                                      | ALL_ORDERS                 |  |  |  |
| Previous planned<br>replenishment                  | PREV_PLANNED_REPLENISHMENT |  |  |  |
| Planned replenishment                              | PLANNED_REPLENISHMENT      |  |  |  |
| Published replenishment                            | PUBLISHED_REPLENISHMENT    |  |  |  |
| In transit                                         | IN_TRANSIT_ASN             |  |  |  |
| Target stock                                       | TARGET_STOCK               |  |  |  |
| Minimum inventory                                  | MINIMUM_INVENTORY          |  |  |  |
| Maximum inventory                                  | MAXIMUM_INVENTORY          |  |  |  |
| Planned projected stock (RO)                       | PROJ_STOCK_RO              |  |  |  |
| Published projected stock<br>(RO)                  | PROJ_STOCK_PUBLISHED       |  |  |  |
| Minimum proposal                                   | MIN_DOS_PROPOSAL_RO        |  |  |  |
| Maximum proposal                                   | MAX_DOS_PROPOSAL_RO        |  |  |  |

| Supplier managed inventory days-of-supply view |                      |  |  |
|------------------------------------------------|----------------------|--|--|
| Key figures                                    | Config ID            |  |  |
| Gross demand                                   | GROSS_DEMAND         |  |  |
| Net requirement                                | NET_DEMAND           |  |  |
| Firmed orders                                  | ALL_ORDERS           |  |  |
| Planned shipment                               | PLANNED_SHIPMENT     |  |  |
| In transit                                     | IN_TRANSIT_ASN       |  |  |
| Target stock                                   | TARGET_STOCK         |  |  |
| Minimum inventory                              | MINIMUM_INVENTORY    |  |  |
| Maximum inventory                              | MAXIMUM_INVENTORY    |  |  |
| Projected stock                                | PROJ_STOCK_SOH       |  |  |
| Minimum proposal                               | MIN_DOS_PROPOSAL_SMI |  |  |
| Maximum proposal                               | MAX_DOS_PROPOSAL_SMI |  |  |

### Feature at a Glance Introducing: Days of Supply Planning

#### **Changes to reporting**

If a supplier runs an Inventory type job on the Upload/Download page and the data it uses contains items with days-of-supply values, this feature adds to the generated Excel file:

- Minimum days of supply and Maximum days of supply columns.
- > Minimum inventory and Maximum inventory key figures for items that have days-of-supply values.